### On your marks ...

| Where things are        | 26 - 33 |
|-------------------------|---------|
| Cool new things         | 34 - 43 |
| Getting started         | 44 - 53 |
| Basic system management | 54 - 67 |
| Mac OS Finder           | 68 - 11 |

|                                                                                                    | OS 9                                                                                                    |                                                                                                    | OS X                                                                                                    |                                                                                                    |  |
|----------------------------------------------------------------------------------------------------|----------------------------------------------------------------------------------------------------|----------------------------------------------------------------------------------------------------|----------------------------------------------------------------------------------------------------|----------------------------------------------------------------------------------------------------|--|
| About This Mac<br>Mac OS X<br>Version 10.3.3                                                                                                    | In OS 9 if you need to find<br>out how much memory<br>your Mac has and how<br>much it is using, you<br>simply go to the Apple | menu and select 'About<br>this Mac' to see available<br>memory and how it is<br>utilized.                                                             | You will still find 'About<br>this Mac' in the Apple<br>menu in OS X, but it has a<br>different function – it will<br>display the amount of<br>memory available on your | system as well as provide<br>you with processor<br>information, a<br>comprehensive system<br>profile, software update,<br>serial and build numbers. |  |
| Aliases                                                                                                    |                                                                                                    | Make an alias by<br>pressing Command+<br>Option and drag or<br>Command+M (shortcut<br>File Menu > Make Alias.)                                        | Make an alias by<br>pressing<br>Command+Option and<br>drag or Command+L<br>(shortcut File Menu ><br>Make Alias.)                                                        |                                                                                                    |  |
| AppleScript                                                                                                    | S                                                                                                    | AppleScript can be<br>found in System<br>Folder > Extensions.                                                                                         | AppleScript has been<br>enhanced and dwells in<br>the Applications folder<br>in OS X as well as in<br>AppleScript Studio on<br>the Developer Tools CD.                  |                                                                                                    |  |
| Application informatio                                                                                                    | n<br>File Edit Image<br>notoshop                                                                                              | To view basic information<br>on a current OS 9<br>application, go to the<br>Apple menu. 'About this<br>Mac' changes to 'About<br>[Application Name]'. | To view basic information<br>on a current OS X<br>application, go to the<br>Finder menu. 'About this<br>Mac' changes to 'About<br>[Application Name]'.                  |                                                                                                    |  |
| Application menu                                                                                                    | ile Edit View Go<br>nder                                                                                                    | In Mac OS 9 this menu<br>is located in the right<br>hand corner of the<br>screen.                                                                     | This menu no longer<br>exists in OS X, but you<br>can select the new Finder<br>menu to hide/show<br>applications, or go to the<br>Dock to monitor running               | applications and/or<br>items. Alternatively, bring<br>up the Application<br>Switcher by holding<br>down Command and<br>pressing Tab.                |  |
| Applications running       All applications currently running in OS 9, will be listed in the Applications menu.         Image: Comparison of the transmission of the transmission of transmission of transmission of transmission of the transmission of transmission of transmissio |                                                                                                    |                                                                                                    | You can view running<br>applications, preferences<br>and/or minimized<br>documents on the Dock,<br>indicated by a small<br>black triangle pointing                      | towards your application<br>icon. A quick alternative<br>is to hold Command and<br>press Tab to activate the<br>Application Switcher.               |  |

|              |                                                                              |                                                   | OS 9                                                                                                    |                                                                                                    |                   |                     | 05                                                                                                    | X                                  |                                                                                                    |
|--------------|------------------------------------------------------------------------------|---------------------------------------------------|----------------------------------------------------------------------------------------------------|----------------------------------------------------------------------------------------------------|-------------------|---------------------|----------------------------------------------------------------------------------------------------|------------------------------------|----------------------------------------------------------------------------------------------------|
| Chooser      |                                                                              | Go to t<br>select a<br>AppleSl                    | he chooser to<br>printer or ac<br>hare in OS 9.                                                                                                    | tivate                                                                                                    |                   | 00                  | The Chooser is no I<br>a feature of Mac O<br>the alternatives are<br>• Print Center to se<br>network printers; a                          | onger<br>S X,<br>2:<br>elect<br>nd | • Connect to Server<br>(Go>Connect to Server)<br>to connect to a server<br>or shared folder.                                                                        |
| Contextua    | l menus                                                                      | Contex<br>availab<br>holding<br>Contro<br>an item | tual menus a<br>le in OS 9 (w<br>g down the<br>l key, point to<br>n and click).                                                                                                    | re<br>hile<br>Studi                                                                                                    | Oper<br>o M Get I | n<br>nfo            | Contextual menus<br>still available in OS<br>accessed by holdin<br>down the Control k<br>These capabilities e                             | are<br>5 X,<br>g<br>key.<br>extend | to the Dock – select any<br>icon in it while holding<br>Control and a contextual<br>menu will also appear!                                                          |
| Control Pa   | Control Panels Control Panels are<br>found in your System<br>folder in OS 9. |                                                   | Many Control Panels in<br>OS 9 have undergone a<br>facelift and been moved<br>to the System Preferences<br>in OS X. These include<br>• Appearance: some of<br>these can be found in | • Startup Disk: this is<br>where you will select<br>whether to start up in<br>Classic or OS X.<br>Control Panels no longer<br>in OS X include: • Apple<br>Menu Options; • Control |                   |                     |                                                                                                    |                                    |                                                                                                    |
| Personal     | Desktop &<br>Screen Saver                                                    | Dock                                              | Exposé                                                                                                    | International                                                                                                    | Security          |                     | <ul> <li>Personal;</li> <li>Date &amp; Time;</li> <li>Energy Saver;</li> <li>Internet;</li> <li>Keyboard – keyboard – keyboard</li> </ul> | pard                               | <ul> <li>Memory; • Launcher;</li> <li>Memory; • Text; and</li> <li>General Controls.</li> <li>Control Panels absorbed</li> <li>into Internet and Network</li> </ul> |
| Hardware     |                                                                              |                                                   |                                                                                                    |                                                                                                    |                   |                     | layouts Script move                                                                                                    | ed                                 | System Preferences                                                                                                    |
| CDs & DVDs   | <b>Displays</b>                                                              | Energy<br>Saver                                   | Keyboard &<br>Mouse                                                                                                    | Print & Fax                                                                                                    | Sound             |                     | to 'International';<br>• Monitors: rename<br>'Displays' in Mac O<br>• Keyboard & Mous                                                     | ed<br>IS X;<br>e <sup>.</sup>      | include: • AppleTalk;<br>• Configuration Manager;<br>• DialAssist; • Extensions<br>Manager: • File Exchange:                                                        |
| Internet & M | Network                                                                      |                                                   |                                                                                                    |                                                                                                    |                   |                     | Multiple Users: rer                                                                                                    | named                              | • File Sharing; • Location                                                                                                    |
| .Mac         | Network                                                                      | QuickTime                                         | Sharing                                                                                                    |                                                                                                    |                   |                     | 'Setup' in Accounts<br>Mac OS X;<br>• Numbers: absorbe                                                                                    | in<br>d into                       | Manager; • Modem;<br>• Remote Access; • TCP/IP;<br>• USB Printer Sharing;                                                                                           |
| System       |                                                                              |                                                   |                                                                                                    |                                                                                                    |                   |                     | OuickTime Setting                                                                                                    | 5 X;<br>as:                        | and • web Sharing.<br>Keychain Access and                                                                                                    |
| Accounts     | Classic                                                                      | Date & Time                                       | Software<br>Update                                                                                                    | Speech                                                                                                    | Startup Disk      | Universal<br>Access | <ul> <li>renamed 'QuickTim</li> <li>Software Update</li> <li>Sound; • Speech;</li> </ul>                                                  | ie';<br>;<br>; and                 | ColorSync Control<br>panels are now located<br>in Utilities in OS X.                                                                                                |

|                  | 09                                                                                                    | 5 9                                                                                                    | OS X                                                                                                    |                                                                                                    |  |
|------------------|----------------------------------------------------------------------------------------------------|----------------------------------------------------------------------------------------------------|----------------------------------------------------------------------------------------------------|----------------------------------------------------------------------------------------------------|--|
| Desk Accessories | Calculator, Key Caps and<br>Stickies are convenient<br>desk accessories that live<br>in the System Folder ><br>Apple Menu Items in OS 9.                                                     | 555-73-61 5942<br>Milt                                                                                                    | In OS X, Calculator and<br>Stickies have moved to<br>Applications. Key Caps<br>can be accessed in the<br>Edit menu (now called<br>Special Characters) or                                                                                                    | via the 'International'<br>System Preference (Go<br>to the Input Menu button<br>and Check 'keyboard<br>viewer' box in the list<br>of input names).                                                                                                    |  |
| Desktop          | Window Help 20<br>Is's Computer<br>Terretites Applications Pictures 1004<br>Today, 12:29 PM<br>22/11/01, 6:27 PM                                                                             | The OS 9 desktop<br>consists of disk icons<br>and a trash can. The<br>current date,<br>international settings<br>and Applications menu<br>are located to the top<br>right of the screen.<br>The Apple menu to<br>the far left of the<br>screen is represented<br>by a colored Apple icon. | In OS X, disk icons may<br>or may not be visible,<br>depending on what you<br>have selected in Finder<br>preferences. The Date &<br>Time, Monitor and Sound<br>settings are located on<br>the top right of the<br>screen. Although the<br>menus are to the left,<br>the Special menu is<br>gone and there's a<br>new menu – Finder. | At the far left, the<br>Apple menu is<br>represented as typically<br>aqua by a translucent<br>blue Apple icon. The new<br>Dock may or may not<br>be visible, and if so, it<br>may be located to the<br>left, bottom or right<br>of the screen – again,<br>depending on the Finder<br>preferences you<br>have selected. |  |
| Dock             | Mac 'oldies' used the<br>Application menu, Apple<br>menu, Launcher, Chooser<br>and Control strip to share<br>files, quickly launch<br>applications, identify and<br>toggle between currently | running applications,<br>open recent documents<br>and gain fast access to<br>items such as Remote<br>Access, Finder, printer/s,<br>general settings and<br>utilities.                                                                                                    | The Dock combines<br>the functions of OS 9's<br>Application menu,<br>Launcher, Chooser<br>and Control strip.<br>It contains a unique<br>strip of icons that can                                                                                                    | be uniquely controlled,<br>and easy-to-see triangles<br>below or beside the icons<br>(depending on Dock<br>placement) show you<br>what applications are<br>running at a glance.                                                                                                    |  |
|                  |                                                                                                    |                                                                                                    |                                                                                                    | and the second                                                                                                    |  |

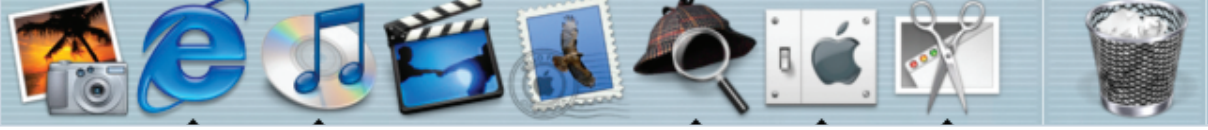

Finder

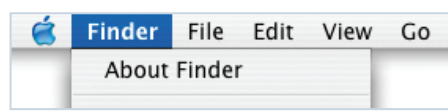

Finder is located in the Applications menu in OS 9. (When toggling between applications it navigates from desktop to other windows.) In Mac OS X the term Finder refers to quite a variety of different items. • the finder window that appears when you have selected Finder on the Dock;

- Mac OS X's new-look windows; and
- the all-new Finder menu.

### Where they were, where they are now

|                | 09                                                                                                    | 59                                                                                                    | 05                                                                                                    | X                                                                                                    |
|----------------|----------------------------------------------------------------------------------------------------|----------------------------------------------------------------------------------------------------|----------------------------------------------------------------------------------------------------|----------------------------------------------------------------------------------------------------|
| Finder windows | intosh HD<br>Fonts<br>Fonts<br>Dications (Mac OS 9)<br>Complete to the second second se | Windows are not known<br>as finder windows in<br>Mac OS 9. Typically,<br>they contain:<br>• two gray buttons (to the<br>top right) – to adjust<br>the height or width of<br>the window; and<br>• one gray button (to<br>the left) used for<br>closing the window.<br>Clicking on a window's<br>title bar minimizes it<br>so that only the title<br>bar can be seen.<br>To see a window in<br>list, icon or view, go<br>to Finder > View menu.<br>OS 9 windows are not<br>equipped with a toolbar. | Finder Windows refer to<br>the new-look windows<br>in OS X. Attractive,<br>customizable and easy-<br>to-use, they consist of:<br>• Toolbar, with:<br>• 3 colored buttons to<br>the left of the window.<br>These close (red),<br>minimize, move to dock<br>(yellow) and adjust<br>(green) the window.<br>• View panel: choose<br>from Icon view, List<br>view, and the all-new<br>Column view, which<br>displays folders in<br>multiple levels,<br>providing thumbnails<br>of icons and photos; | <ul> <li>a Back and Forward<br/>button for ease of<br/>navigation.</li> <li>Show/hide button at<br/>the top right to display<br/>or hide the toolbar.</li> <li>Search facility</li> <li>Places sidebar which<br/>lets you instantly check<br/>and link to available<br/>hard drives, media and<br/>servers.</li> <li>Embossed effect<br/>triangle on bottom<br/>right of window for<br/>resizing.</li> </ul> |
| Folders        |                                                                                                    | To make a new folder,<br>select Command+N or<br>go to File > New.<br>The concept of spring-<br>loaded folders was<br>introduced in OS 9.                                                                                                    | Making a new folder still<br>available from the File<br>menu but the shortcut is<br>now Apple+Option+N.<br>Note: spring-loaded<br>folders were re-introduced                                                                                                    | in Jaguar, available in<br>Icon, List and Column<br>view. (This feature was<br>omitted in early versions<br>of OS X.)                                                                                                    |
| Fonts          |                                                                                                    |                                                                                                    |                                                                                                    |                                                                                                    |
| Font Book      | Q.Search<br>Size: Fit<br>BCDEFGHIJKLM<br>DPQRSTUVWXYZ<br>abcdefghijklm<br>nopqrstuvwxyz<br>1234567890                                                                                                    | Fonts can be found in<br>the Fonts folder, in the<br>System Folder on your<br>hard disk in OS 9. The<br>Fonts folder consists of<br>individual fonts, stored<br>in folders and font<br>suitcases, which may<br>contain sets of related<br>fonts or font families.                                                                                                    | Mac OS X's all-new<br>Font Book lets you<br>enable and disable fonts,<br>individually or in groups.<br>It allows you to shorten<br>the list of fonts to the<br>ones you use regularly.<br>The Font Panel, available<br>in any application that<br>uses fonts, provides                                                                                                    | advanced typographic<br>features and a Character<br>Palette for quick and<br>easy character previews.<br>A handy feature is the<br>ability to search for<br>fonts by family and<br>typeface name within<br>Font Book.                                                                                                    |

|                                                                                                    | OS 9                                                                                                    | 0                                                                                                    | OS X                                                                                                    |  |  |
|----------------------------------------------------------------------------------------------------|----------------------------------------------------------------------------------------------------|----------------------------------------------------------------------------------------------------|----------------------------------------------------------------------------------------------------|--|--|
| Force Quit<br>Force Quit Applications<br>If an application doesn't respond for a while,<br>select its name and click Force Quit.<br>Clock<br>Clock<br>Corb<br>Corb<br>Force Quit<br>Preview<br>Preview<br>Print Center<br>Sherlock<br>Suitcase<br>Suitcase<br>Toommand+Option+Escape. | Command+Option+Esc<br>causes you to Force Quit<br>an application when it's<br>giving you trouble. This<br>does not always isolate<br>the problem and often<br>you have to restart your<br>computer anyway.                                                                                                    | You can still press<br>Command+Option+Esc to<br>Force Quit an application.<br>However, you can also go<br>to the Apple Menu ><br>Force Quit, or hold down<br>the Option key and press<br>the application icon in the<br>Dock.<br>Force Quit also works<br>differently in Mac OS X.<br>Darwin allocates a unique | memory space for each<br>application. This means<br>that if something goes<br>wrong, your computer<br>won't need to be<br>restarted. When Force<br>Quit is selected, OS X<br>simply shuts down the<br>troublesome application<br>without harming other<br>applications or the<br>system itself. |  |  |
| Getting information                                                                                                    | For details on your<br>selected icon, go to File ><br>Get Info (Command+I).<br>An application's memory<br>can be adjusted using<br>Get Info.                                                                                                    | Get Info was changed to<br>Show Info in OS X, and<br>reverted to Get Info in<br>OS X 10.2. The File Menu<br>and shortcut key<br>command remain                                                                                                    | unchanged, but you can<br>no longer adjust memory<br>in OS X using this option<br>– it is no longer necessary<br>(see also pre-emptive<br>multi-tasking).                                                                                                    |  |  |
| Labels<br>Color Label:<br>× • • • • • • • •                                                                                                    | View > Labels is a nifty<br>feature in OS 9 that<br>allows you to assign text<br>labels and colors to files<br>for easy identification.                                                                                                    |                                                                                                    | The Labels feature was<br>omitted in earlier versions<br>of Mac OS X, but<br>reintroduced in Panther.                                                                                                    |  |  |
| Networking                                                                                                    | <ul> <li>In Mac OS 9, use:</li> <li>the Internet Control<br/>Panel to enter settings<br/>such as your email<br/>address, preferred<br/>email application and<br/>Web browser;</li> <li>the AppleTalk, Modem,<br/>Remote Access, and<br/>TCP/IP Control Panels<br/>to set up network<br/>connections;</li> </ul> | <ul> <li>In Mac OS X use:</li> <li>the Internet Connect<br/>application to connect<br/>to the Internet, dial<br/>your ISP establish a<br/>PPP connection over<br/>Ethernet, connect to an<br/>Airport network, etc</li> <li>the Network pane in<br/>System Preferences for<br/>network settings.</li> </ul>     | (AppleTalk, Modem,<br>Remote Access, and<br>TCP/IP settings have<br>been consolidated<br>here.)                                                                                                    |  |  |

|                                                  | 0                                                                                                    | S 9                                                                                                    | 0                                                                                                    | OS X                                                                                                    |  |
|--------------------------------------------------|----------------------------------------------------------------------------------------------------|----------------------------------------------------------------------------------------------------|----------------------------------------------------------------------------------------------------|----------------------------------------------------------------------------------------------------|--|
| Pre-emptive<br>multi-tasking                     | In Mac OS 9, it's often<br>necessary for a user to set<br>preferred memory<br>requirements for each<br>application (See also<br>'Getting information')<br>Because applications are<br>actually sharing the<br>system's processing time,                                                                                                    | it's common to have to<br>quit the application and<br>increase the amount of<br>memory assigned to it.<br>Not only this but complex<br>tasks fully consume the<br>processor until complete,<br>forcing other tasks to be<br>put on hold. | In OS X there's no more<br>quitting an application so<br>that others can run.<br>Thanks to Darwin,<br>memory for each<br>application is<br>automatically adjusted<br>and whenever more<br>memory is needed, it<br>allocates exactly the<br>amount required.<br>Darwin also knows | how to give priority to<br>your primary application,<br>but still crunch away at<br>other jobs in the<br>background. With Mac<br>OS X pre-emptive<br>multitasking, the system<br>remains responsive, so<br>you can do a whole<br>bunch of other things<br>while processing the<br>task in the background. |  |
| Printing Windows<br>Page Setup<br>Print Windov   | V                                                                                                    | File > Print Window is<br>a handy feature in OS 9<br>that lets you print out<br>information on the<br>content of your Finder<br>windows.                                                                                                 |                                                                                                    | File > Print Window is not featured in OS X.                                                                                                    |  |
| Recent Applications, Documents and Servers Log 0 | Litems      Applications Quit Quit | In OS 9 you can go<br>to the most recent<br>applications, documents<br>and servers by selecting<br>Apple Menu Items ><br>Recent Applications.                                                                                            | To select recent<br>applications, documents<br>or servers in OS X, go to<br>Recent Items in OS X's<br>Apple menu. Choose                                                                                                    | Recent Folders from the<br>available from the Go<br>menu to choose those<br>folders you worked on<br>most recently.                                                                                                    |  |
| Sherlock                                         |                                                                                                    | Sherlock is located in the<br>Applications folder on<br>OS 9. (Command+F)<br>provides a quick<br>alternative to launching it.                                                                                                    | This personal search<br>detective had a radical<br>makeover in OS X 10.2.<br>Located in the<br>Applications folder, it<br>can no longer be accessed                                                                                                    | by Command+F. (Instead,<br>this shortcut command<br>now launches Mac OS X<br>10.2's Find command<br>(Finder menu).                                                                                                    |  |
| Special menu                                     | This well-used menu<br>carries out regulars<br>tasks such as emptying<br>trash, ejecting and<br>erasing a disk and                                                                                                    | burning a CD.<br>The Sleep, Restart and<br>Shut Down commands<br>can also be found in<br>the Special menu .                                                                                                    | This is no longer<br>a feature of OS X.<br>Instead, Sleep, Restart<br>and Shut Down are<br>located in the Apple<br>menu. Burn disc                                                                                                    | has moved to the File<br>menu, Empty Trash has<br>moved to the Finder<br>menu and Eject has<br>moved to the File menu.                                                                                                    |  |

|                                       | 0                                                                                                    | S 9                                                                                                    | OS X                                                                                                    |                                                                                                    |  |
|---------------------------------------|----------------------------------------------------------------------------------------------------|----------------------------------------------------------------------------------------------------|----------------------------------------------------------------------------------------------------|----------------------------------------------------------------------------------------------------|--|
| System Folder                         | In O:<br>easil<br>Man<br>can<br>oper<br>smo                                                                                                    | S 9, the System Folder is<br>y located on your hard disk.<br>y items in the System Folder<br>be modified to keep the<br>ating system running<br>othly.                                                                                                    | OS X does not have<br>the kind of System Folder<br>you got used to in its<br>previous systems. The<br>folder named 'System'                                                                                                    | has more files than it<br>did in OS 9 and is not<br>accessible unless you are<br>logged on as root user.                                                                                                    |  |
| Trash                                 | <ul> <li>The OS 9 trash can serves many purposes:</li> <li>trash items in OS 9 by dragging them to the trash can or selecting the Move to Trash or Put Away options. (Found in the File menu or on a contextual menu when Control is pressed);</li> <li>choose whether or not you would like to be</li> </ul> | <ul> <li>warned before<br/>emptying the trash by<br/>clicking on the trash<br/>can and selecting the<br/>File &gt; Get Info menu<br/>option.</li> <li>The trash can is also<br/>used as a medium<br/>from which to eject<br/>discs, CDs etc.</li> <li>Empty the trash by<br/>going to the Special<br/>menu.</li> </ul> | <ul> <li>In OS X a few things<br/>have changed:</li> <li>the trash can is located<br/>in the Dock;</li> <li>the Put Away<br/>command (and its<br/>shortcut keyboard<br/>combination) no<br/>longer exist;</li> <li>you now empty the<br/>trash via the new<br/>Finder menu;</li> </ul> | <ul> <li>To be warned of the Mac's intentions to empty the trash, go to Finder preferences &gt; Advanced and not Get Info; and</li> <li>although media can still be dragged to the trash can for ejecting, the trash can icon changes its appearance when this occurs.</li> </ul> |  |
| Undo<br>Finder File Edit Vi<br>Undo N | iew Go Window Help 88<br>Move of "NEW FOLDER" %Z                                                                                                    | In OS 9, the Undo<br>command (Edit menu)<br>undoes your last<br>occurring editing action.                                                                                                    | In OS X, the Undo<br>command's editing action<br>abilities extend to a<br>variety of desktop actions.                                                                                                    | These include dragging<br>an icon into a different<br>folder or to the Trash,<br>renaming a folder, etc.                                                                                                    |  |
| Users                                 | Accounts                                                                                                    | User accounts are<br>optional in OS 9 and<br>the login screen is quite<br>sophisticated – a user<br>name can be selected<br>from an existing list and<br>your voice can be used<br>instead of a password.                                                                                                    | Mac OS X makes some<br>aspects of using a Mac a<br>bit more complicated due<br>to improved security<br>measures. Each user has<br>to set up at least one user<br>account. In short, a name<br>and password must be<br>recorded for at least one<br>user of the computer.               |                                                                                                    |  |

|                             | OS 9                                                                                                    |                                                                                                    | OS X                                                                                                    |                                                                                                    |
|-----------------------------|----------------------------------------------------------------------------------------------------|----------------------------------------------------------------------------------------------------|----------------------------------------------------------------------------------------------------|----------------------------------------------------------------------------------------------------|
| Utilities                   |                                                                                                    | Utilities for fonts, printers,<br>preparing, fixing and<br>compressing discs are<br>all available in OS 9.                                                                                                    | <ul> <li>The utilities in OS X have<br/>undergone changes:</li> <li>Drive Setup, Disk First<br/>Aid, Disc Burner<br/>(Utilities in OS 9) have<br/>been merged into<br/>Disk Utility;</li> </ul>                                                                                                    | • The Print Center utility<br>has taken over the<br>Chooser in OS 9.<br>It manages anything<br>and everything to<br>do with printing.                                                                                                    |
| View menu ><br>View Options | Icon size: 48 x 48<br>Small Large<br>Text size: 12 pt<br>Label position:<br>Bottom Right                                                                                                    | OS 9 provides numerous<br>options to view windows<br>and columns, such as<br>date, folder sizes, origins,<br>labels, icon size and<br>arrangement.                                                                                                    | All options in OS 9 are<br>available in OS X.<br>It is now easier to<br>manipulate icon size and<br>arrangement, and you<br>have you the                                                                                                    | choice to make global<br>view changes to your<br>window and to adjust<br>your window's<br>background color.                                                                                                    |
| Window or multi Win         | ndows?                                                                                                    | <ul> <li>The Mac pioneered a graphic user interface with folders and windows:</li> <li>double-clicking a folder in OS 9 causes another window to open automatically;</li> <li>if a file is brought forward in OS 9, any other files relating to the source application follow, hiding all other applications;</li> </ul> | <ul> <li>Mac OS X extends the usefulness of the graphical environment:</li> <li>it is not necessary to open another window when you double click on a folder OS X. You can either set a preference to disallow this or work in Column view; and</li> <li>with new Exposé, you can have immediate</li> </ul> | access to any open<br>window with one<br>keystroke. The choices<br>are endless-display<br>your open windows as<br>thumbnails, view only<br>windows of the current<br>application you are<br>working in or hide<br>them all when need<br>to locate a file on your<br>desktop quickly. |
| Word processing             | M <sup>21</sup><br>The second second secon | SimpleText, the free and<br>simple word processing<br>application in Classic, is<br>now called TextEdit in<br>Mac OS X and is very<br>much more sophisticated.                                                                                                    | TextEdit creates<br>standard Rich Text<br>Format files which you<br>can open in other<br>programs. It opens text,<br>RTF and documents                                                                                                    | created with other<br>applications, find,<br>replaces and formats<br>text, checks spelling<br>and can have pictures<br>added to it.                                                                                                    |

000 Not the Ma

| About this Mac       | Mac OS X<br>Viron USAN<br>Etheres USAN<br>There USAN<br>Merrory List Usan<br>Merrory List Usan<br>Merrory List Usan<br>Merrory List Usan | To see the amount<br>on your system, as<br>you have always done,<br>select 'About this Mac'.<br>OS X no longer displays<br>the way memory is                                                                                                    | utilized, but gives<br>information on your<br>processor, system profile,<br>software updates and<br>current version of<br>system software.                                                                                                    | (Note: if you hold<br>down the Control<br>key and click on the<br>version number, the<br>OS X build number<br>appears.)                                                                                   |
|----------------------|----------------------------------------------------------------------------------------------------|----------------------------------------------------------------------------------------------------|----------------------------------------------------------------------------------------------------|----------------------------------------------------------------------------------------------------|
| AppleScript enhanced |                                                                                                    | AppleScript in Mac<br>OS X delivers more<br>power, more features<br>and more speed while<br>retaining its ease of<br>use and flexibility.                                                                                                    |                                                                                                    |                                                                                                    |
| CD burning           | Disc Burner                                                                                                    | In OS X, everything<br>you need to burn a CD<br>is built-in to the system.<br>You can prepare a disc<br>for burning via Disk<br>Utility and go to the                                                                                                    | Finder menu to burn<br>it. It's that simple.<br>(Note: you can also use<br>applications such as<br>iPhoto or iTunes to<br>burn your CDs.)                                                                                                    |                                                                                                    |
| Desktop              |                                                                                                    | The desktop is quite<br>different in OS X. Disk<br>icons may or may not be<br>visible, date and time,<br>monitor and sound<br>settings are located                                                                                                    | on the top right of the<br>screen. The Finder menu<br>on the left replaces the<br>Special menu and the<br>Apple menu icon is now<br>translucent aqua.                                                                                                    | The new Dock may or<br>may not be visible, and<br>if so, could be located to<br>the left, bottom or right<br>of the screen – depending<br>on your preferences.                                            |
| Digital Hub          |                                                                                                    | <ul> <li>With Mac OS X and applications like iMovie, iDVD, iTunes and iPhoto, Apple has pioneered the 'iLife' concept, making the digital lifestyle possible. In short:</li> <li>iPhoto helps you save, organize, share and enjoy digital images;</li> <li>iDVD takes advantage of the power and</li> </ul> | <ul> <li>stability of Mac OS X<br/>to make DVD creation<br/>faster and easier;</li> <li>iTunes music software<br/>converts music from<br/>audio CDs, lets you<br/>search and browse<br/>your entire music<br/>collection, and<br/>download songs<br/>to MP3 players;</li> <li>iMovie 2 lets you</li> </ul> | edit movies, adding<br>professional-quality<br>effects;<br>• GarageBand helps<br>mix your voice or<br>instrument with<br>backing loops, mix,<br>and exporting the<br>result to iMovie,<br>iDVD or iTunes. |

#### Dock

The Dock contains a unique strip of icons of frequently used applications, files, utilities and preferences. You can magnify items on it, add to/remove from it, set preferences, resize it, reposition it, make it disappear and reappear, and immediately notice existing items that are active.

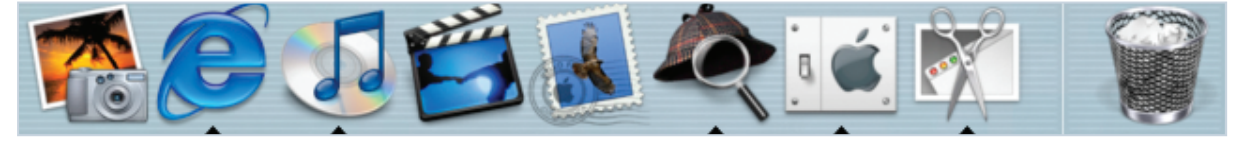

| Eject icon                                 |                                                                                                    | The Trash icon<br>transforms to an Eject<br>icon when File > Eject<br>(Command+E) is                                                                      | selected, or removable<br>media is dragged<br>towards the trash.                                                                              |                                                                                                    |
|--------------------------------------------|----------------------------------------------------------------------------------------------------|----------------------------------------------------------------------------------------------------|----------------------------------------------------------------------------------------------------|----------------------------------------------------------------------------------------------------|
| Fast user switching                        | Fast user switching is<br>activated from System<br>Preferences>Accounts.<br>Exclusive to Mac OS<br>X10.3 Panther. It lets | you switch between<br>users on a single Mac<br>without quitting<br>applications and<br>logging out. There is                                              | no compromise on<br>security either – when<br>a user accesses an<br>account, other accounts<br>remain active in the                           | background. While<br>an account is 'switched<br>out', all data and<br>applications remain<br>absolutely secure.                                |
| Finder                                     | 4                                                                                                    | In OS X the term Finder<br>refers to a few things:<br>the Desktop; the Finder<br>window that appears<br>when you have selected<br>Finder on the Dock; Mac | OS X's new-look<br>windows; and the all<br>new Finder menu,<br>complete with<br>preferences. It has<br>undergone a complete                   | redesign, resulting<br>in a composite of<br>technologies from the<br>original Finder and<br>from the NeXTSTEP<br>file viewer.                  |
| Finder menu<br>Finder File<br>About Finder | Edit View Go                                                                                                    | This new menu has taken<br>a few items such as<br>'About the Finder', 'Hide<br>others' and 'Move to<br>Trash' from other menus<br>in OS 9 and tidied them | up into the Finder menu.<br>It has a cool option<br>called Services that lets<br>you mix and match<br>spelling checkers,<br>drawing tools and | calculation methods<br>between Cocoa<br>applications, as well as<br>the ability to set up your<br>Finder using the Finder<br>preferences menu. |

| Finder views      | Acrobat Reader 1.0     Acrobat Reader 1.0     Acrobat Reader 1.          | Rame: Chast                                                                                                    | Finder view was added<br>to Mac OS X 10.2. The<br>innovative Column view<br>makes file navigation<br>a breeze and previews<br>pictures and movies.                                                                                                    | Finder preferences let<br>you view discs, media<br>and servers on your<br>desktop, Home or<br>Computer details and<br>file extensions.                                                                                                    |
|-------------------|----------------------------------------------------------------------------------------------------|----------------------------------------------------------------------------------------------------|----------------------------------------------------------------------------------------------------|----------------------------------------------------------------------------------------------------|
| Finder windows    | Macintosh HD<br>Macintosh HD<br>Control of the second second s | <ul> <li>Windows in OS X are dissimilar to anything that have ever been seen before. They:</li> <li>don't flicker and flash when dragged/resized;</li> <li>have alpha channel support and smooth edges thanks to Quartz;</li> <li>have curved interface elements, courtesy of Aqua;</li> </ul>      | <ul> <li>contain the assembly<br/>of 'drawer and parent'<br/>which can be added<br/>to applications<br/>using Cocoa;</li> <li>have believable<br/>shadows (which<br/>individual programs<br/>written for OS X<br/>now have too);</li> <li>feature transparency<br/>on windows and<br/>pull-down menus;</li> </ul>               | <ul> <li>can be brought<br/>forward without all<br/>windows relating to<br/>that application<br/>following suit;</li> <li>contain Sheets;</li> <li>have spring-loaded<br/>folders in Finder views;</li> <li>include customizable<br/>tool bars; and</li> <li>come equipped with<br/>both a back and<br/>forward button.</li> </ul> |
| Font Book         | Font Book                                                                                                    | The Quartz rendering<br>engine in OS X displays<br>and prints beautifully<br>rendered and anti-<br>aliased fonts with auto<br>ligatures and kerning                                                                                                    | <ul> <li>controls.</li> <li>With FontBook you can:</li> <li>preview different<br/>typefaces and<br/>characters;</li> <li>search for fonts by</li> </ul>                                                                                                    | <ul> <li>family, typeface name;</li> <li>enable and disable<br/>fonts, individually or<br/>in groups;</li> <li>create and select<br/>Collections.</li> </ul>                                                                                                    |
| Free Applications | Mac OS X comes with a<br>bunch of free software to<br>use immediately. Some<br>of these include: • the<br>system wide Address<br>Book; • Clock: an<br>alternative to the time<br>display in your menu bar;<br>• Sherlock: locates hard-<br>to-find information,<br>delivers the latest news,<br>up-to-the-minute flight                                                                                                    | status details, stock<br>prices, addresses, maps<br>and driving directions;<br>• TextEdit: OS X's word<br>processing application;<br>• iChat: the instant<br>messenger for chatting<br>with your AOL and<br>Mac.com buddies;<br>• Image Capture:<br>transfers images from<br>your digital camera to | your computer; • Internet<br>Explorer (IE): Microsoft's<br>Web browser for the Mac;<br>• Safari: is built for OSX<br>to display webpages<br>quickly and easily;<br>• Internet Connect: dials<br>your ISP or connects to<br>AirPort or Ethernet;<br>• Chess: computerized<br>chess; • Mail: Mac OS X's<br>standards-based e-mail | program; • Inkwell: built<br>on Apple's Recognition<br>Engine, Inkwell's<br>handwriting recognition<br>turns text written on a<br>graphics tablet into<br>typed text; • Preview:<br>for viewing/converting<br>several types of image<br>files (including PDF) and<br>previewing files before<br>printing.                          |

| Go menu<br>Go Window<br>Back<br>Forward | Help                                                                                                    | <ul> <li>It's all systems go, with<br/>new Go menu, which:</li> <li>provides an alternative<br/>to the Window toolbar<br/>– go to various<br/>locations (such as</li> </ul>                                                                                                    | Home, Favorites, Back,<br>Forward, Enclosing<br>Folder) instead of<br>physically finding the<br>icon in a window, or<br>toggling;                                                                                                    | <ul> <li>helps users to the access shared files across the network; and</li> <li>provides a list of recently used folders.</li> </ul>                                                                                                    |
|-----------------------------------------|----------------------------------------------------------------------------------------------------|----------------------------------------------------------------------------------------------------|----------------------------------------------------------------------------------------------------|----------------------------------------------------------------------------------------------------|
| Internet                                | <ul> <li>Mac OS X's BSD<br/>(Berkley Standard<br/>Distribution)<br/>networking stack<br/>makes it easier for</li> </ul>                                | developers to publish<br>UNIX-style network<br>programs on<br>Macintosh. It provides<br>built-in support for<br>various ways of<br>connecting to the<br>Internet, including<br>dial-up modem (PPP),<br>cable modem, DSL<br>(including PPPoE),<br>built-in Ethernet<br>and AirPort.<br>It allows for the use<br>of standard Internet<br>services as well as<br>Apache, the open<br>source web server<br>technology that runs | <ul> <li>more than 50 percent<br/>of the Web sites on<br/>the Internet. BSD also<br/>enables the Perl, Telnet<br/>and FTP command-line<br/>utilities.</li> <li>Use the Internet<br/>Connect application<br/>to connect to the<br/>Internet, dial your ISP<br/>establish a PPP<br/>connection over<br/>Ethernet, connect<br/>to an Airport<br/>network, etc.</li> <li>Additional applications<br/>in OS X that relate to<br/>the internet include:<br/>Safari; AirPort</li> </ul> | <ul> <li>Assistant; Mail;<br/>Microsoft Internet<br/>Explorer for Mac OS X<br/>with Java 2; iChat; and<br/>Address Book;</li> <li>Sherlock can be used<br/>in place of a Web<br/>browser, providing<br/>information such as<br/>flight details, access<br/>to Web search engines,<br/>stock art libraries, and<br/>Apple's technical<br/>support library.</li> <li>Go to System<br/>Preferences&gt;Network<br/>to change configuration<br/>settings.</li> </ul> |
| iTools online collection                | This tightly integrated<br>internet service<br>collection is exclusively<br>accessible to .Mac users.<br>It consists of: • iDisk:<br>comprises 20MB of | personal storage space<br>on Apple's Internet<br>servers as well as an FTP<br>site for file sharing with<br>other users;<br>• iCards: electronic                                                                                                    | postcards that can<br>be customized;<br>• Email; and<br>• Homepage: a<br>customizable Web site<br>for Macintosh users only.                                                                                                    |                                                                                                    |
| Library                                 | /                                                                                                    | Mac OS X Library folders:<br>• hold information the<br>Mac needs to run each<br>user's environment, fonts<br>and applications;<br>• contain folders for                                                                                                    | Favorites, Internet Search<br>Sites, Web browser<br>plug- ins, cached Web<br>pages, keyboard layouts,<br>and sound files etc; and<br>• are personalized                                                                                                    | individually. There are<br>three of them on the<br>system and not all<br>can be accessed by<br>everyone.                                                                                                    |

### Networking & Communications

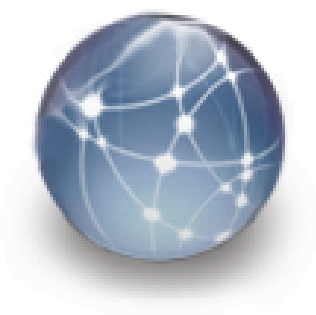

Mac OS X offers a solid foundation for networking and communications including:

- BSD (Berkelev Standard Distribution) makes it easier for developers to publish UNIX-style network programs on Macintosh. It supports DHCP. BootP and manual network configurations, making it easy for users to integrate Mac OS X computers into existing local area networks;
- consolidation of: AppleTalk, Modem, Remote Access, and TCP/IP settings into the Network pane in

Mac OS X has inspired the application developer community to embrace its new graphic interface. technology. Leading developers have demonstrated their

support and numerous native products are currently available, or in the process of being made available, to run on Apple's new UNIXbased operating system.

System Preferences.

It is here that you

can connect your

your corporate

old PC Network.

automatically use

are available at anv

modem, Airport, or

Rendezvous, the

networking

IP networking protocol. It allows for

a network of

Bluetooth modem.):

technology that uses

the industry-standard

automatic creation of

computers, printers

and other peripheral

time: Ethernet,

vour Mac to

whichever connection methods

Mac to the Internet,

network, or even the

(This panel also helps

devices over Ethernet, AirPort, Bluetooth, USB or FireWire – without manually configuring drivers or settings;

- a number of technologies that make it simple to integrate the Mac into cross-platform networks; and
- automatic switch over to the Ethernet network if you connect to Ethernet using AirPort.

### **New Applications**

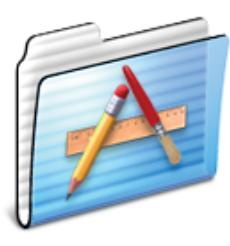

Getting Started

| New Folder shortcut        |                    | All Mac users take note:<br>making a new folder is<br>slightly different in OS X.<br>The shortcut keyboard<br>command is no longer<br>Command+N.   | Instead, it is now<br>Command+Option+N.<br>Although it takes a bit of<br>getting used to at first,<br>users who use the File<br>menu will be relieved to  | discover that this remains<br>File > New Folder. (Note:<br>Apple N is now the<br>shortcut for File > New<br>Finder Window.)           |
|----------------------------|--------------------|----------------------------------------------------------------------------------------------------|----------------------------------------------------------------------------------------------------|----------------------------------------------------------------------------------------------------|
| Online software<br>updates | Software<br>Update | Mac OS X has the ability<br>to download software<br>updates automatically,<br>including the latest<br>security updates<br>(automatically installed | through the Software<br>Update mechanism) via<br>System Preferences ><br>Software Update, or via<br>'About this Mac'.                                     |                                                                                                    |
| PDF: a common file form    | at for Mac OS X    | Thanks to Quartz,<br>PDF is a common file<br>format for Mac OS X.<br>Any PDF file saved in<br>Mac OS X can be<br>opened, viewed, and               | printed using PDF-<br>compatible tools<br>including Adobe<br>Acrobat Reader 6.5<br>– on all supported<br>platforms.                                       | Note: Preview is a<br>superb application for<br>viewing and<br>searching PDF<br>files.                                                |
| Preemptive multi-tasking   | 3                  | Thanks to Darwin,<br>preemptive multitasking:<br>memory for each<br>application is<br>automatically                                                | adjusted and the system<br>remains responsive, so<br>you can turn your<br>attention to other<br>things while processing                                   | the task in the<br>background.<br>(No more quitting an<br>application so that<br>others can run.)                                     |
| Printing                   |                    | Printing from Mac OS X<br>is a simple process. Any<br>printer purchased from<br>a major manufacturer<br>will probably have<br>software built into  | Mac OS X. This can be<br>turned on in Utilities ><br>Print Center and hey<br>presto! your printer is<br>ready to begin its tasks.<br>To monitor progress, | determine errors etc.,<br>go to the Print & Fax<br>System Preference. It<br>will provide you with<br>all the information<br>you need. |
| Public and Shared Folder   | s                  | Public Folder: other<br>users can view your files<br>here; Drop Box folder:<br>other users can leave<br>files for you here.                        | Shared folder: 'free<br>for all'. Other users can<br>copy to it, but only the<br>originator can move,<br>trash or change it.                              |                                                                                                    |

| Stability (crash-resistant computing) | If an application<br>attempts an illegal<br>operation in OS X (for<br>example, taking up too<br>much memory), the<br>operating system simply                                                                                                    | shuts it down. This has<br>no affect on the rest of<br>the system.<br>If the application you are<br>working on in OS X stops<br>responding, you can                                                                                                    | Force Quit the<br>application without<br>harming other<br>applications, so there<br>is no need to restart<br>your computer.                                                                                                    |
|---------------------------------------|----------------------------------------------------------------------------------------------------|----------------------------------------------------------------------------------------------------|----------------------------------------------------------------------------------------------------|
| Symmetric multiprocessor support      | C5                                                                                                    | Much of Mac OS X is<br>multi-threaded, so<br>applications that use<br>system services such as<br>sound, graphics, and<br>networking accrue the                                                                                                    | benefits of dual-<br>processors.<br>Symmetric<br>multiprocessing takes<br>advantage of dual-<br>processor systems.                                                                                                    |
| System Preferences                    | Mac OS X has a whole<br>range of new System<br>Preferences (formerly<br>known as Control Panels,<br>and found in the System<br>Folder in OS 9). These<br>are divided into the<br>following categories<br>for ease of reference:<br>• Personal: Appearance;<br>Desktop & Screen Saver;<br>Dock; Exposé;<br>International; Security;<br>Hardware: CDs & DVDs;<br>Displays; Energy Saver;<br>Keyboard & Mouse;<br>Print & Fax; Sound<br>• Internet & Network:<br>.Mac; Network;<br>QuickTime; Sharing; and<br>• System: Accounts (with<br>new Fast user switching);<br>Classic; Date & Time;<br>Software Update; | <ul> <li>Speech; Startup Disk;<br/>Universal Access.</li> <li>Many of these have been<br/>greatly improved in the<br/>transition from OS 9's</li> <li>Control Panels. These<br/>are: International;</li> <li>Displays; Date &amp; Time;</li> <li>Energy Saver; Keyboard<br/>&amp; Mouse; Sound;</li> <li>Network and Sharing.</li> <li>The following preferences<br/>are new to OS X:</li> <li>Desktop &amp; Screen<br/>Saver: to creatively<br/>customize your<br/>desktop and screen<br/>saver</li> <li>Dock: to set size,<br/>position and visibility<br/>of your Dock;</li> <li>Classic: helps users run<br/>both Mac OS 9 and<br/>Mac OS X.</li> </ul> | <ul> <li>Exposé: provides<br/>immediate access to<br/>any open window with<br/>one keystroke.</li> <li>Universal Access:<br/>greatly modified since<br/>the first version of OS X.<br/>Provides more user<br/>friendly speech, sight,<br/>hearing, keyboard and<br/>mouse facilities.</li> <li>Security (incorporating<br/>FileVault): this<br/>preference gives you<br/>the choice of keeping<br/>your documents safe<br/>with powerful AES-128<br/>encryption.</li> <li>Mac: to gain .Mac<br/>membership and<br/>subsequent. access to<br/>iDisk (up to 1GB of<br/>personal storage space<br/>on Apple's internet<br/>servers.)</li> </ul> |

#### Toggling between Classic and OS X

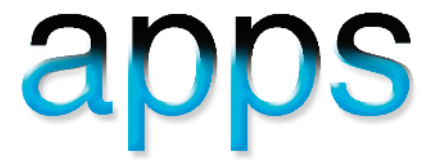

#### Undo

| Edit | View    | Go   | Window   | / Help |
|------|---------|------|----------|--------|
| Und  | do Move | of " | NEW FOLD | DER" 🧘 |

### UNIX

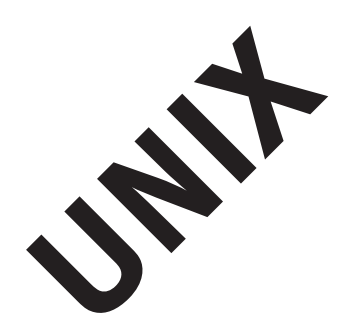

**Users concept** 

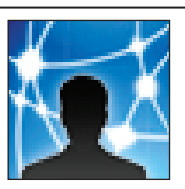

Mac OS X is made up of a unique combination of technical elements, these include:

• Aqua: thanks to Aqua, the Mac user interface has had a facelift. Transparent, shiny and droplet-shaped elements, drop shadows and sheets all contribute towards OS X's new look;

• Classic: most Mac OS 9 compatible applications will run side-by-side with Mac OS X applications thanks to Classic;

• **Carbon:** system elements that work in both Classic and OS X;

Mac OS X has secure file access with built-in support for multiple users. Every user on the system has a secure login account and a  Choose whether to start up from OS X, Classic or another CD via System
 Preferences > Startup
 Disk; 

 Choose System

 Preferences > Classic

Edit > Undo can undo your last desktop action such as dragging an icon

crisp graphics, anti-

content with

transparency and

drop shadows;

• Darwin: the

aliased fonts, and blends

industrial-strength, UNIX-

based foundation lies

beneath Mac OS X's

protected memory

interface. It features a

architecture and gives

application, but still lets

the user work on other

priority to a primary

Home directory for

into their personal

storing personal files,

preferences, and system

settings. When users log

accounts on a Mac OS X

2D. 3D and OuickTime

when you need to adjust settings for Classic, such as getting Classic to start automatically when a Classic application is launched

into a different folder or to the Trash, renaming a folder, etc.
Quartz: this unique system in Mac OS X uses PDF as the basis of its imaging model. It delivers
jobs in the background (preemptive multitasking).
Open GL: specifically designed for any

• Open GL: specifically designed for any application that requires a sturdy framework for visualizing shapes in 2D and 3D:

• Java: the Java application environment exists to develop and carry out Java programs on Mac OS X, including Pure Java applications and applets; and

• **Coccoa:** this application, descended from NeXTSTEP, is designed specifically for Mac OS Xonly native applications.

computer, they can access the Macintosh, with their customized desktop, Finder, Dock, and applications, as well as all their personal files.

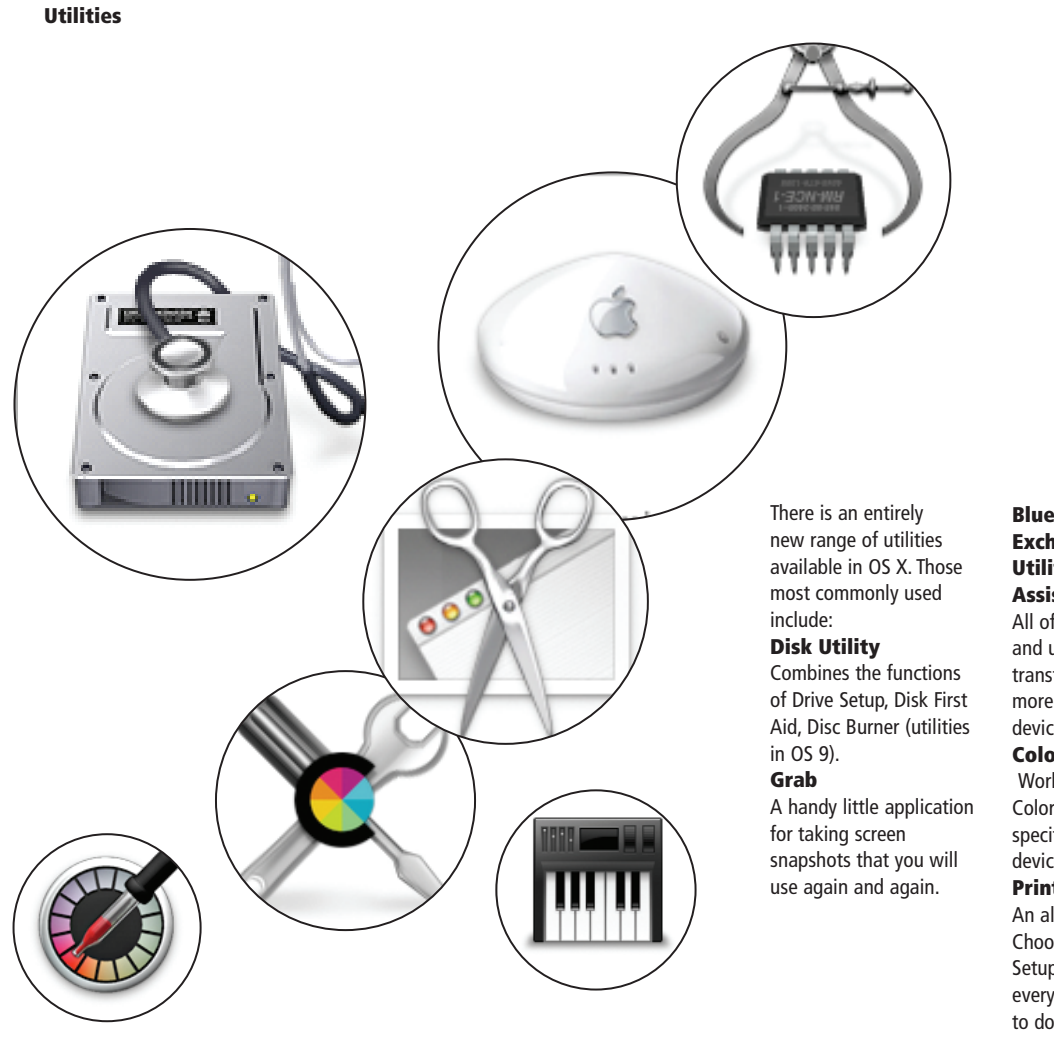

### Bluetooth: (File Exchange, Serial Utility, Setup Assistant)

All of these help setup and use Bluetooth for file transfer between one or more Bluetooth-enabled devices.

#### **ColorSync Utility:**

Works together with ColorSync preferences to specify color profiles for devices.

#### **Print Center:**

An alternative to OS 9's Chooser, the Printer Setup Utility manages everything and anything to do with printing.

#### and Windows compatibilit and Windows-style filename suffixes

Windows compatibility Compatibility:

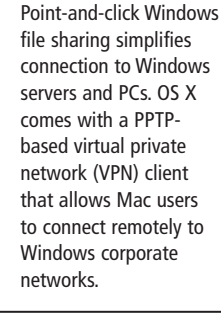

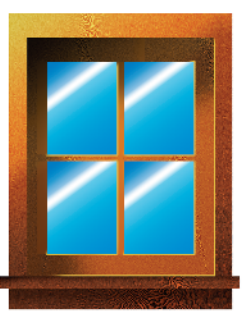

#### **Filename suffixes:**

Mac OS X uses Windowsstyle (three-letter) filename suffixes to identify the application needed to launch a document. (A preference is available to hide these suffixes if so desired.)

### Window control

Exposé provides instant access to any open window with just one keystroke, snapping 'window chaos' into instant order: Press F9 and see all open windows in various application. (Clicking on a window makes it become active and places it at the top of the stack.) Press F10 and all open windows of your working application will be tiled, while others fade to gray. • Press F11 and all open windows disappear, giving you access to your desktop in no time at all.

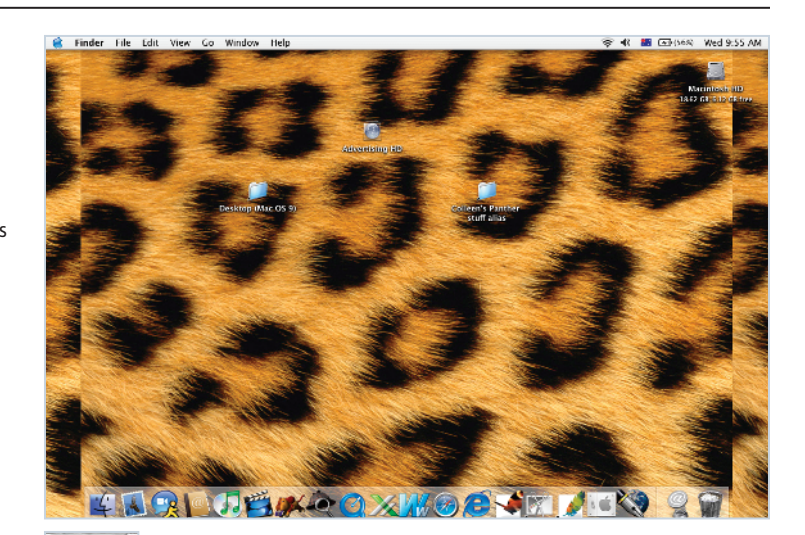

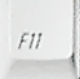

Press F11 and all open windows disappear, giving you access to your desktop in no time at all.